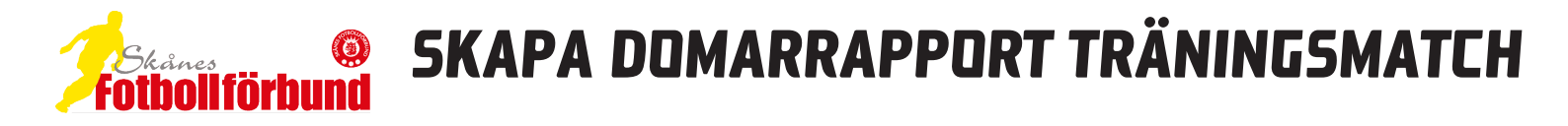

I samtliga träningsmatcher ska en domarrapport (laguppställning) alltid lämnas till domaren innan match.

Om inte er träningsmatch finns inlagd i Fogis kan ni ändå använda Fogis för att få ut en domarrapport. Följ manualen nedan.

| Dalby GIF<br>▶ Säsongen 2016 Micke Dahl Logga ut ▶ S | Manualer<br>Skånes Fotbollförbund |
|------------------------------------------------------|-----------------------------------|
| Arkiv Förening                                       |                                   |
|                                                      | <u> </u>                          |
| ⊖ Senior                                             | Meddelanden (5) Lag (0) Result    |
| Ungdom pojkar                                        | VIKTIG INFORMATION: SK            |
| Nuclear and a second                                 |                                   |

1. Logga in i Fogis och klicka på Lag (0)

| Meddelanden (5) La                  | g (0) Resultat (0)                                                          | Överg. (                   | 0) Utbild                              | ning (10) M   | atchändr. (3) Sal                                                       | an. do |
|-------------------------------------|-----------------------------------------------------------------------------|----------------------------|----------------------------------------|---------------|-------------------------------------------------------------------------|--------|
| ② Lag som deltar i tä               | vlingar under aktuell s                                                     | äsong                      |                                        |               |                                                                         |        |
| Föreslagna lag                      |                                                                             |                            |                                        |               |                                                                         |        |
| 🛆 Lag 🛛 Tävlingskatego              | ori Status Datum Kon                                                        | taktperso                  | m                                      |               |                                                                         |        |
| Anmälda lag 🎙 Visa lista            | n i utskriftsvänligt format                                                 |                            |                                        |               |                                                                         |        |
| Lag                                 | A Tävlingskategori                                                          | Status                     | Datum                                  | Kontaktperson |                                                                         |        |
|                                     |                                                                             |                            |                                        |               |                                                                         |        |
| alby GIF                            | Herrar A-lag Division 6                                                     | Anmält                     | 2015-10-21                             |               | Uppdatera kontaktpers                                                   |        |
| Dalby GIF<br>Dalby GIF              | Herrar A-lag Division 6<br>Herrar B-lag Division 3                          | Anmält<br>Anmält           | 2015-10-21<br>2016-01-26               |               | Uppdatera kontaktpers<br>Uppdatera kontaktpers                          |        |
| Dalby GIF<br>Dalby GIF<br>Dalby GIF | Herrar A-lag Division 6<br>Herrar B-lag Division 3<br>Herrjunior Division 2 | Anmält<br>Anmält<br>Anmält | 2015-10-21<br>2016-01-26<br>2016-01-12 |               | Uppdatera kontaktpers<br>Uppdatera kontaktpers<br>Uppdatera kontaktpers |        |

2. Leta upp laget du vill administrera och klicka på föreningsnamnet som finns längst ut till vänster på lagets rad.

| Upp  | gifter        | Tävli   | ngar  | Matche | r Per    | soner | Anlägg    | ningar | Trupp        |
|------|---------------|---------|-------|--------|----------|-------|-----------|--------|--------------|
| 0    |               |         |       |        |          |       |           |        |              |
| Läge | g till egen s | pelare  | 2     |        |          |       |           |        |              |
| Lago | g till främm  | ande sp | elare |        |          |       |           |        |              |
|      | Pos           | ÷       | Nr 🕀  | Кар    | Förnamn  | ÷     | Efternamn | ÷      | Personnummer |
|      | ~             | ]       |       |        | Jonathan |       |           |        | 19           |
|      | ~             | ]       |       |        | Erik     |       |           |        | 19           |
|      | ~             | ]       |       |        | Martin   |       |           |        | 19           |
|      | ~             | ]       |       |        | Fredrik  |       |           |        | 19           |
|      |               | 1       |       |        | Vilder   |       |           |        | 10           |

## Lag - Dalby GIF Herrar A

3. Klicka på Trupp. Nu hittar du spelarna som finns inlagda i lagets trupp. Finns där inga spelare eller du saknar spelare så klickar du på Lägg till spelare. Om det rör sig om ett kombinerat lag klickar du på Lägg till främmande spelare. Finns spelarna du ska använda till matchen behöver du inte göra något utan gå i stället vidare till nästa punkt i manualen.

|                                   | Tävlinga                | ar  | Matcher | Personer    | Anläggningar | Trupp          |
|-----------------------------------|-------------------------|-----|---------|-------------|--------------|----------------|
| Lägg till egen<br>Lägg till främr | spelare<br>nande spelar | e   |         |             |              |                |
| Pos                               | ÷ N                     | r 🗧 | Кар     | Förnamn 💠 E | fternamn     | + Personnummer |
|                                   |                         | 1   | L 1     | onathan     |              | 19             |
|                                   |                         |     | E       | irik        |              | 19             |
|                                   |                         | 5   |         | lartin      |              | 19             |
|                                   |                         | 7   | - F     | redrik      |              | 19             |
|                                   |                         | 13  |         | /iktor      |              | 19             |
|                                   |                         | з   |         | dam         |              | 19             |
|                                   |                         | 4   |         | )scar       |              | 19             |
|                                   |                         | 6   | E F     | redrik      |              | 19             |
|                                   |                         | 8   |         | ennart      |              | 19             |
|                                   |                         | 15  |         | Dliver      |              | 19             |
|                                   |                         | 10  |         | oakim       |              | 19             |
|                                   |                         | 9   |         | Olle        |              | 19             |
|                                   |                         | 14  |         | Dliwer      |              | 19             |
|                                   |                         | 11  |         | lictor      |              | 19             |
|                                   |                         | 12  |         | Benjamin    |              | 19             |

4. Numrera nu spelarna som ska deltaga i träningsmatchen. Finns även möjlighet att markera vem som ska vara lagkapten. Klicka därefter på Spara Trupp.

|    | pgifter                   | Tä                  | vlingar      | Match | er Personer | Anläggningar | Trupp        |  |
|----|---------------------------|---------------------|--------------|-------|-------------|--------------|--------------|--|
| Lā | gg till eg<br>gg till frä | en spelan<br>mmande | e<br>spelare |       |             |              |              |  |
|    | Pos                       |                     | € Nr €       | Кар   | Förnamn ⇔   | Efternamn    | Personnummer |  |
| ł  |                           | ~                   |              |       | Alex        |              | 19           |  |
|    | ŝ                         | ~                   | 1            |       | Jonathan    |              | 19           |  |
|    |                           | ~                   | 3            |       | Adam        |              | 19           |  |
|    |                           | ~                   | 4            |       | Oscar       |              | 19           |  |
|    |                           | ~                   | 5            |       | Martin      |              | 19           |  |
|    |                           | ~                   | 6            |       | Fredrik     |              | 19           |  |
| 1  |                           | ~                   | 7            |       | Fredrik     |              | 19           |  |
| 1  |                           | ~                   | 8            |       | Lennart     |              | 19           |  |
| 1  |                           | ~                   | 9            |       | Olle        |              | 19           |  |
| 1  |                           | ~                   | 10           |       | Joakim      |              | 19           |  |
| 1  |                           | ~                   | 11           |       | Victor      |              | 19           |  |
|    |                           | ~                   | 12           |       | Benjamin    |              | 19           |  |
| 1  |                           | ~                   | 13           |       | Viktor      |              | 19           |  |
|    |                           | ~                   | 14           |       | Oliwer      |              | 19           |  |
|    |                           | ~                   | 15           |       | Oliver      |              | 19           |  |
| -  |                           |                     |              |       |             |              |              |  |

5. Bocka nu i vilka spelare som ska deltaga och klicka på Manuell domarrapport

| <b>9</b> I | https | ://fo | gis. <b>svenskfotboll.se</b> /FogisForen | ingKlient/SkrivUt/ManuellDo | marrap | port.asp | x?laglo | d=81 | 337&spel | areld= | 65342  |
|------------|-------|-------|------------------------------------------|-----------------------------|--------|----------|---------|------|----------|--------|--------|
| <b>-</b>   | Skri  | v ut  | ]                                        | Domarrapport Dalb           | y GIF  | Herra    | ar A    |      |          |        |        |
| Nr         | Кар   | Ers   | Namn                                     | Personnummer                | Byte 1 | Byte 2   | Varn    | Utv  | Ant mål  | Anm    | Ej leg |
| 1          |       |       | Jonathan Andersson                       | 19980624****                |        |          |         |      |          |        |        |
| 3          |       |       | Adam Dolah                               | 19911227****                |        |          |         |      |          |        |        |
| 4          |       |       | Oscar Fredriksson                        | 19980205****                |        |          |         |      |          |        |        |
| 5          |       |       | Martin Börjesson                         | 19720503****                |        |          |         |      |          |        |        |
| 6          |       |       | Fredrik Haakman                          | 19930223****                |        |          |         |      |          |        |        |
| 7          |       |       | Fredrik Christensen                      | 19910323****                |        |          |         |      |          |        |        |
| 8          |       |       | Lennart Haakman                          | 19650206****                |        |          |         |      |          |        |        |
| 9          |       |       | Olle Holm                                | 19980417****                |        |          |         |      |          |        |        |
| 10         |       |       | Joakim Hofvander                         | 19910625****                |        |          |         |      |          |        |        |
| 11         |       |       | Victor Johansson                         | 19920429****                |        |          |         |      |          |        |        |
| 12         |       |       | Benjamin John                            | 19980410****                |        |          |         |      |          |        |        |
|            |       |       | Viktor Davidsson                         | 19980318****                |        |          |         |      |          |        |        |
| 13         |       |       | Oliwer Jadeland                          | 19990307****                |        |          |         |      |          |        |        |
| 13<br>14   |       | (z)   | onner souchand                           |                             |        |          |         |      |          |        |        |

5. Ett nytt fönster öppnas och domarrapporten visas. Klicka nu på skriv ut. Personer som ska befinna sig i det tekniska området under matchen fylls i manuellt på domarrapporten. med bläckpenna.

## (C) 2016-02-02 Skånes Fotbollföbund Micke Dahl fogissupport@skaneboll.se www.skaneboll.se